### 3 Patient Banner

When you select a patient by clicking on the folder before their name, the Patient Demographics screen displays.

You can now see the webPAS menu at the Patient Level.

| BUONARROT  | <b>BUONARROTI Mr Michaelangelo <u>A</u> [] 泉 学 [] BM</b><br>Iale of Birth 25 May 1984(Age 32 yrs) Sex Male |                                       | Visit Dates Attended 18/11/2016 at 08:08              | NHI No.<br>Visit No   | ZAM7363<br>5095217 |
|------------|----------------------------------------------------------------------------------------------------|---------------------------------------|-------------------------------------------------------|-----------------------|--------------------|
|            | Left                                                                                                    | Side of                               | the Patient                                           | Ban                   | iner               |
| 💼 BUC      | ONARROTI Mr Mich                                                                                           | aelangel                              | • 🛕 🛛 🗶 🐐                                             | Ŧ                     | BM                 |
| Date of Bi | rth 25 May 1984(Age 32 y                                                                                   | yrs) Sex <mark>Ma</mark>              | le                                                    |                       |                    |
| The fold   | der before the patie<br>ARROTI the patient is<br>the folder to                                             | ent's name<br>s a Non N<br>o take you | e will only be re<br>Z Resident. Clic<br>to the demog | ed if<br>ck o<br>raph | n<br>nics          |
|            | Michaelangelo                                                                                              | ^ _ □                                 | <b>⋒</b> ∰ ∰                                          | BM                    |                    |
|            | Each icon after the link and has specif                                                                    | e patient's<br>ic meanin              | name is an ac                                         | tive                  |                    |
| Δ          | Patient has Alerts,                                                                                        | / Nationa                             | l Medical Warr                                        | ning                  | s.                 |
|            | Patient has a clinic                                                                                       | -1                                    |                                                       |                       |                    |

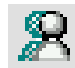

Patient requires the assistance of an interpreter.

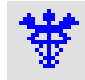

The patient has an active referral for outpatients

Ŧ

The patient has been admitted with a Mental Health Legal Status

📕 The patient's BMI has been entered.

BMI Obese

BMI Overweight

BMI Normal

BMI Underweight

Click to update or view. The colour of this display changes depending on the BMI range the patient's BMI is in.

#### Right Side of the Patient Banner

| (Current IP - Whangarei ) |                                          | NHI No.  | ZAM7363 |
|---------------------------|------------------------------------------|----------|---------|
| Claim Type ACC            | Visit Dates Attended 18/11/2016 at 08:08 | Visit No | 5095217 |

The middle section will display what visit you are in. On the far right is the patient's NHI, and below this is a Visit Number. Alpha had not displayed the patient's visit number.

Each visit or event in webPAS has a unique number. The current display is a clinic visit. This visit has a claim type of ACC.

### Demographic Summary

|                        |                                       | Patient Demographics | <u> 0</u> |
|------------------------|---------------------------------------|----------------------|-----------|
| Surname                | BUONARROTI                            | Title                | Mr        |
| Given Names            | MICHAELANGELO                         | Previous Name        |           |
| Address                | 14 ANZAC ROAD                         | Home Phone           | 091111222 |
|                        |                                       | Business Phone       |           |
|                        | MORNINGSIDE                           | Mobile Phone         |           |
|                        | WHANGAREI 0110, NEW ZEALAND<br>(0063) | E-Mail               |           |
|                        | Northland DHB                         |                      |           |
| GP Other               |                                       | Religion             |           |
| Usual GP               | CHAMBERLAIN Moira (DR)                | Occupation           |           |
| Practice               | WEST END MEDICAL CENTRE               | Smoker               | Unk       |
|                        |                                       | Visiting Options     |           |
|                        |                                       | Deceased             | No ()     |
| Country of Birth       | 1-New Zealand                         |                      |           |
| Ethnicity 1            | European not further def.             | lwi 1                | _         |
| Ethnicity 2            |                                       | lwi 2                | 2         |
| Ethnicity 3            |                                       | lwi 3                | -         |
| Demographics Confirmed | 18 Oct 2016                           |                      |           |
| Residency Comments     |                                       |                      |           |

Note the new field which tells you when the demographics were updated.

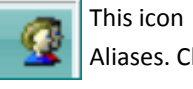

This icon on the far right indicates the patient has Aliases. Click on the icon to view

numbered.

Contacts in webPAS are

There is no NOK identifier.

| Name            | RAPHAEL                                                                  | Relation                                           |
|-----------------|--------------------------------------------------------------------------|----------------------------------------------------|
|                 | 34 ΔΝΖΔΟ ΒΟΔD                                                            | Home Ph                                            |
|                 | MORNINGSIDE WHANGAREI 0110, NEW                                          | Business Ph.                                       |
|                 |                                                                          | Mobile Ph.                                         |
|                 | 2nd Contae                                                               |                                                    |
| Name<br>Address |                                                                          | Relation<br>Home Ph.<br>Business Ph.<br>Mobile Ph. |
|                 | 3rd Contac                                                               | :t                                                 |
| Name<br>Address | DONATELLO<br>34 ANZAC ROAD<br>WHANGAREI 0110, NEW ZEALAND<br>MORNINGSIDE | Relation<br>Home Ph.                               |
|                 |                                                                          | Business Ph.                                       |
|                 |                                                                          | Mobile Ph.                                         |
|                 | Patient Postal A                                                         |                                                    |
| Postal Addres   | ss 14 ANZAC ROAD<br>MORNING SIDE<br>WHANGAREI 0110, NEW ZEALAND          |                                                    |
|                 | 0063                                                                     | Fue our on clas                                    |
|                 | Person to contact in t                                                   | anergencies                                        |
| Mamo            |                                                                          | LIGIDIOD                                           |

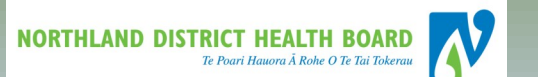

## **NDHB WebPAS**

### **Clinician Group**

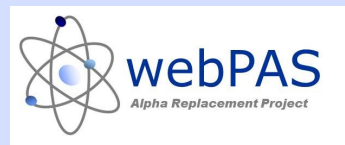

## **Patient Level, Searches**

# & Demographic Summary

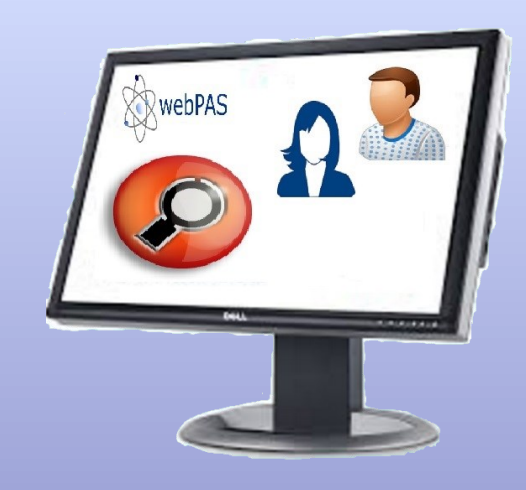

For more information contact: Louise Miller *Clinical Information Specialist* Level 2 Maunu House 2

Phone: extension 3101

### Patient NHI Search

The process for searching occurs in 3 stages and progresses to the next if the patient is not found.

- 1. Local Search
- 2. National NHI Search (download NHI to webPAS)
- 3. Patient Registration (restricted access).

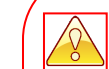

### Business Rule Alert

Search information must be adequate to complete a thorough search. For a known NHI, you must still search by name to accurately identify the person attached to the NHI.

If two or more NHI's are found for the patient contact the Merging Clerk.

Local Search

In some modules, the Local Patient Search screen will be the default home page or alternatively;

At the Hospital Level, go to the Searches tab and select Patient NHI.

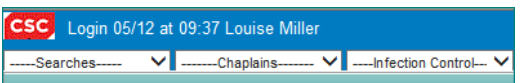

| CSC Login 07/02 at 14:27 Louise Miller                                                   |                      |            | Train Whangarei Hospital    |                  |                                | Cliniciar            |
|------------------------------------------------------------------------------------------|----------------------|------------|-----------------------------|------------------|--------------------------------|----------------------|
| Patient NHI  Chaplains                                                                   | ✓Infection Control ✓ | Printing V |                             |                  |                                | 🛛 🖓 🖶 🕅 🔛 🦮          |
| U/R Number                                                                               | Surname<br>KYLO      | Given I    | Patient Search              | Adminsion Number |                                | NHI Search<br>Search |
|                                                                                          | Age Range 6 years    | Sound      | d-Ex V                      |                  | O Female                       | Reset                |
| Patient                                                                                  |                      | U/R        | Date of Birth<br>(Age)      |                  | Status                         |                      |
| REN Br Kylo<br>34 Station Road<br>Kamo Whangarei 0112, New Zealand 0047<br>Northland DHB |                      | ZAC0246    | 17 Jan 1991 ( 26y )<br>Male |                  | Created by: Whangarei Hospital |                      |
| COLL Mr Ren<br>Main Road<br>Northland<br>Northland DHB                                   |                      | F          | 19 Jul 1978 (38y)<br>Male   |                  | Created by: Whangarei Hospital |                      |

Click on the patient folder in to open that patient. The patient's demographic details will display.

Tip! Clicking the Reset button clears all boxes.

Name order is unimportant-variations in name order are done by webPAS

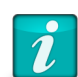

if you have not found the patient you are looking for, proceed to a National search, using the NHI Search Button.

### Current Patient Search

At the Hospital Level, go to the Searches tab and this

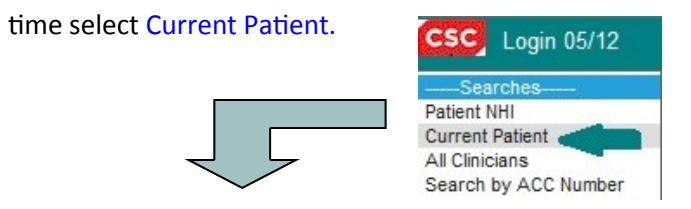

| Dargaville Hosp                                     |
|-----------------------------------------------------|
| Current Patient Search                              |
| Hospital Dargaville Hospital V Select Surname       |
| A B C D E F G H I J K L M N O P Q R S T U V W X Y Z |

Choose the Hospital or All Hospitals

Enter patient surname or part surname.

Select patient type.

All

i

NHI Search

Search Reset ED: Current patient in Emergency

**OP**: Current patient in an Outpatient Clinic

**IP:** Current inpatient

**RF/COM:** Current patient with a Referral

Or you can just select a letter to display all patients whose last name starts with that letter

Click on the patient folder to open patient. The patient's demographic details will display.